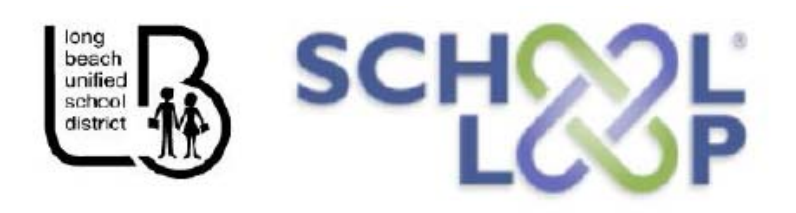

## ប្រើស្គូលល្ងពដើម្បីឲ្យបានដឹងដំណឹងទាន់ចិត្ត!

ស្គូលល្ងព School Loop ធ្វើឲ្យលោកអ្នកងាយស្រួលក្នុងការដឹងព័ត៌មានផ្សេងៗអំពីថ្នាក់រៀនរបស់ក្លូនលោកអ្នក នឹងនៅក្នុងក្រសួងអប់រំ ដោយប្រើកុំព្យូទ័រនៅផ្ទះឬគ្រឿងឧបករណ៏ចល័តរបស់លោកអ្នក។

School Loop អនុញ្ញាតឲ្យគ្រូបង្រៀនដាក់កិច្ចការដែលសិស្សធ្វើនៅផ្ទះ ព័ត៌មានពីថ្នាក់រៀនហើយនិងការរំលឹក ផ្សេងៗ។ មាតាបិតាសិស្សសាលាមធ្យមសិក្សានិងវិទ្យាល័យអាចឆែកមើលពិន្នុ កិច្ចការ និងតារាងពេលថ្នាក់។ ថែមពីនោះទៀត លោកអ្នកនឹងបានទទួលព័ត៌មានថ្មីៗពីសាលារៀនយើងផងដែរ។

ចុះឈ្មោះដើម្បីប្រើប្រាសស្គូលល្ងពនៅក្នុងគេហទំព័រ (វែបសាយ)របស់សាលារៀនក្លូនលោកអ្នក។

- ១) ចុចលើពាក្យ "Register Now" នៅទំព័រដើម
- ២) ចុចលើពាក្យ "Parent Registration" ដើម្បីចុះឈ្មោះ
- ៣) បញ្ចូលព័ត៌មានទាំងឡាយដែលគេស្ងួរហើយនិងជ្រើសរើសពាក្យសម្ងាត់មួយ។ លោកអ្នកនឹងត្រូវការលេខអត្តសញ្ញាណរបស់ក្លូន ដែលជាលេខ"Perm ID" មាននៅលើផ្នែក "Student Info")នៅក្នុងទំព័រទិន្នន័យParentVUE របស់លោកអ្នក។

|                                                                                |                                                                           |                                                                          | noel District                                         |                                  |                                                                  |
|--------------------------------------------------------------------------------|---------------------------------------------------------------------------|--------------------------------------------------------------------------|-------------------------------------------------------|----------------------------------|------------------------------------------------------------------|
| Home My coou                                                                   |                                                                           |                                                                          |                                                       |                                  | Help Clo                                                         |
| Select Chi 1 .                                                                 | Mayra Oliver                                                              |                                                                          | /                                                     |                                  | Good morning, Sherry Smith                                       |
| Attendance<br>Class Schedul<br>Course Histor                                   | Millikan High School Edit Information Student Information                 | 1 (562-425-7441)<br>Student                                              | Information                                           |                                  | Summa                                                            |
|                                                                                |                                                                           |                                                                          |                                                       | Course .                         |                                                                  |
| ee Report Card                                                                 | Student Name<br>Mayra Smith                                               | 211123389                                                                | Female                                                | 10                               | Home Address<br>1515 Hughes Way<br>Long Reach CA 90810           |
| ee<br>leport Card<br>school Information                                        | Student Name<br>Mayra Smith<br>Last Name Goes By                          | Perm ID<br>211123389<br>Nick Name                                        | Beth Date<br>01/12/1998                               | 10                               | Home Address<br>1515 Hughes Way<br>Long Beach, CA 90810<br>Email |
| Report Card<br>School Information<br>Student Information<br>Assessments & More | Student Name<br>Mayra Smith<br>Last Name Goeb By<br>Phone<br>562-200-1111 | Perm D<br>211123389<br>Nick Name<br>Spoken to Student at Nome<br>Spanish | Gender<br>Female<br>Birth Date<br>01/12/1998<br>Track | 10<br>School Name<br>Millikan He | Home Address<br>1515 Hughes Way<br>Long Beach, CA 90810<br>Email |

បើលោកអ្នកពុំមានទិន្នន័យParentVUE ឬពុំដឹងលេខអត្តសញ្ញាណរបស់ក្លូន ស្ងូមទាក់ទងសាលាក្លូនលោកអ្នក។